TRAUNGUTSCHEIN Einkaufen, Kulinarik, Kultur und vieles mehr...

## **KAUF IN TRAUN Händler-App**

Mit ein paar einfachen Schritten können Sie die Traun Gutscheine in der KAUF IN TRAUN App einlösen und Transaktionen einsehen.

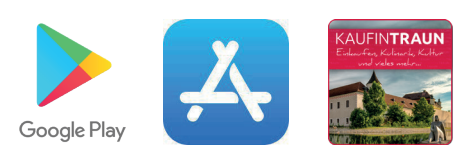

1. KAUF IN TRAUN App im App Store oder im Google Playstore installieren

## SEN 3. ÜBERSICHT 2. ANMELDEN Test Mit Ihrem Benutzer (E-Mail) In der Startleiste Stadtmarketing und dem hinterlegten Passfinden Sie alle Willkommen bei wort (auf Groß- und Kleinwichtigen Punkte wie: ValueMaster schreibung achten!) - Guthaben einlösen Guthaben einlösen - Guthaben abfragen einloggen. Bitte melden Sie sich mit - Transaktionsliste Händlerzugangsdaten an 前 Guthaben abfragen Bitte AutoLogin aktivieren! ne/F-Mail 저 Transaktionsliste 🗙 Abmelden © 2021 BRAIN BEHIND LTD

## 4. KARTE SCANNEN & GUTHABEN ABFRAGEN

Unter dem Punkt "Guthaben einlösen" können Sie die Kartennummer eingeben oder einfach den Barcode einscannen.

- Guthaben wird dann automatisch angezeigt.

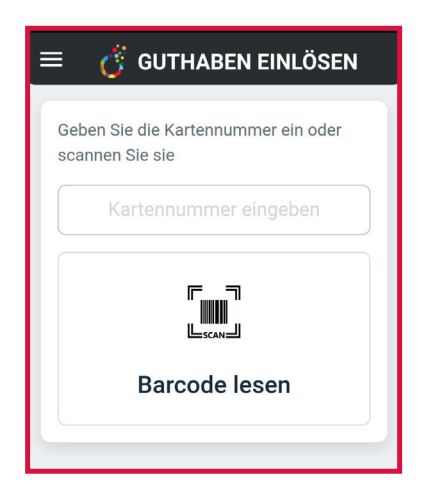

## 5. GUTHABEN EINLÖSEN!

Unter dem Punkt "Guthaben einlösen" können Sie nun das gewünschte Guthaben einlösen.

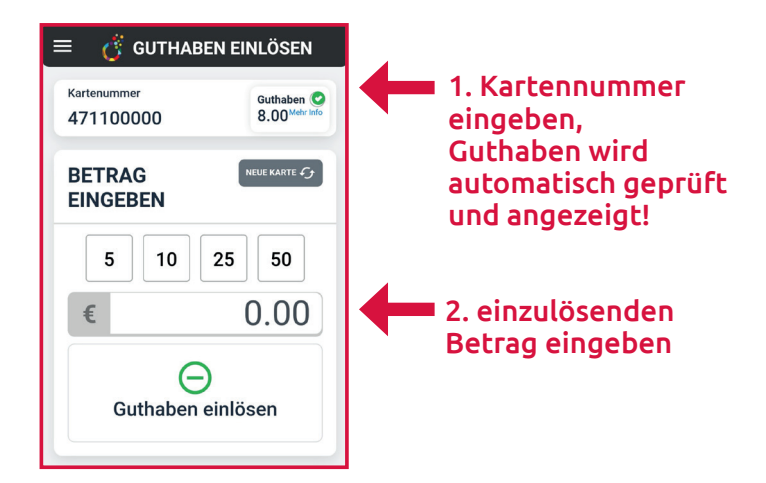

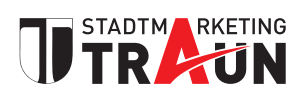